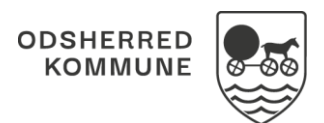

## NAVIGATIONSSEDDEL

## Sagsbehandling - Opret Samlet faglig vurdering (WEB)

| Fase                             | Forklaring                                                                                                    | Navigation                                                                                                    |
|----------------------------------|----------------------------------------------------------------------------------------------------|----------------------------------------------------------------------------------------------------|
| Fremsøg borger                   | Søg efter den borger, der skal<br>oprettes Samlet faglig vurdering på                                                                                                    | Q @                                                                                                    |
| Åben sagen                       | <ol> <li>Klik på menuen<br/>Sagsbehandling og vælg<br/>herefter den sag du vil vise og<br/>klik på den</li> <li>Klik VIS VALGTE, som ses<br/>øverst i højre hjørne</li> <li>Sagen vises nu i højre side af<br/>skærmen</li> </ol> | Mtt Overblik       Vits VALGTE >>         Borger       Kits VALGTE >>         Helhedswurdering       Åbie henvendelser og opfølgende:         Borgers liv       , Borgers its Note Pict Note N k 3 kbb.         Bagabehandling       , Borgers 1105         Sagabehandling       Quade         Et kalender       Afsluttede henvendelser og opfølgende:         Borgers liv       Quade         Bagabehandling       Quade         Bagabehandling       Quade         Bagabehandling       Quade         Bagabehandling       Quade         Bargers besog       Statustede henvendelser og opfølgende sagebhandling         Bagas handsta       Horison         Midbrugsindbaretning       Horison |
| Opret Samlet<br>faglig vurdering | <ol> <li>Klik på de tre prikker udfor<br/>sagen under Sagsforløb</li> <li>Klik Opret samlet faglig<br/>vurdering</li> </ol>                                                                                                    | Sagsforløb         Opret samlet faglig vurdering         Opret indsatsforslag         Opret indstilling         Opret afgørelse         Opret bestilling                                                                                                    |
| Udfyld                           | Vælg vurderingsdato, Beskriv din<br>vurdering samt begrundelse                                                                                                    | Opret samlet faglig vurdering          Vurderingsdato*       Tidspunkt*         28.06.2019       14:39         Samlet faglig vurdering*         Begrundelse                                                                                                    |
| Gem                              | Klik gem                                                                                                    | ✓ GEM                                                                                                    |

## Ændringslog

| Version | Ændret af            | Dato           | Ændringer |
|---------|----------------------|----------------|-----------|
| 1.0     | Systemadministration | September 2023 |           |